## NetExplorer

Knowledgebase > NetExplorer Workspace > Mangae your platform > Automatic deletion

## Automatic deletion

Guilhem VERGON - 2025-08-11 - Mangae your platform

Set up an automatic deletion on a folder

- Connect to your NetExplorer platform and spot a folder
- Right-click on this folder and select "folder informations" (i) Folder information
- On the right of the screen you can see the Information panel

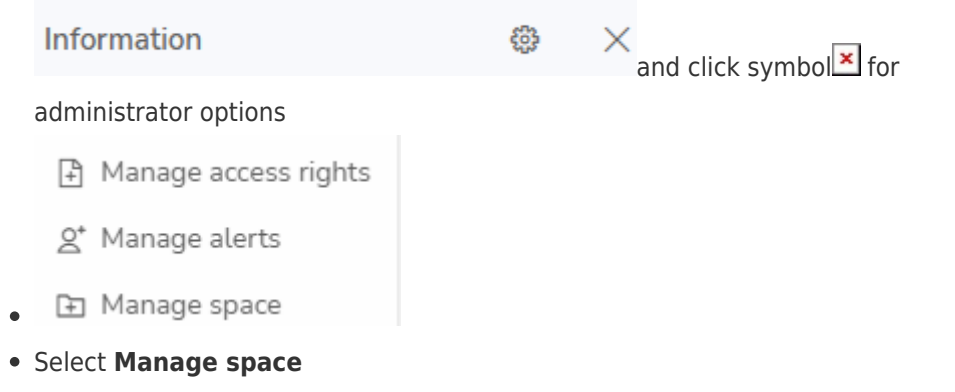

## ×

| Quota                                                                                                    |
|----------------------------------------------------------------------------------------------------|
| O The quota limits the size of the folder in terms of total disk space (including subfolders). Does not apply to administrators.                                           |
| Parent folder                                                                                                    |
| Unlimited                                                                                                    |
| 0 Go 🗸                                                                                                    |
| Automatically delete files                                                                                                    |
| Automatically delete files older than 7 days old                                                                                                    |
| Apply the deletion rule to sub-folders.                                                                                                    |
|                                                                                                    |
| Cancel Save                                                                                                    |
| <ul> <li>Tick Automatically delete files older than [] and set the duration</li> <li>You also can extend the rule to subfolders by clicking on the lower button</li> </ul> |
| Apply the deletion rule to sub-folders.                                                                                                    |
| <ul> <li>Don't forget to save</li> <li>A warning band appears on the top of the folder's zone</li> </ul>                                                                   |
| $\Delta$ Note: items stored in this folder will be deleted after 7 days.                                                                                                   |
|                                                                                                    |

Specific features

As an administrator, you can also rule more precisely different options regarding trash and automatic deletion.

Go to Configuration/Features and look for "Trash and automatic deletion"

| Enable trash<br>Activate the trash can. Data is not permanently deleted but moved to the<br>recycle bin.                                                  |               |
|----------------------------------------------------------------------------------------------------|---------------|
| Disallow permanent deletion for users<br>All files deleted by users are stored in their recycle bin. Only<br>administrators can empty their recycle bins. |               |
| Trash retention timeOUnlimitedHow long a file is kept in the recycle bin (in days).30                                                                     |               |
| Automated deletion to recycle bin<br>Move deleted files to the recycle bin when a folder is automatically<br>purged.                                      |               |
| Delete empty folders<br>Also delete empty folders when a folder is automatically purged.                                                                  |               |
|                                                                                                    |               |
| Cancel                                                                                                    | <b>ි</b> Save |

×

## Here you can :

- enable or disable trash (though disabling trash is strongly unadvised)
- Disallow permanent deletion for users (Users won't be able to empty their trash)
- Setup retention time
- Move elements to trash if they have been deleted from automatic deletion
- Choose to delete ALSO subfolders when you setup automatic deletion on a folder.